## PRÊMIO EDUCADOR TRANSF©RMADOR

3ª EDIÇÃO

# Manual de inscrição

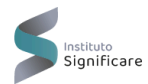

bett BRASIL

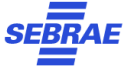

EDUCAÇÃO TRANSFORMA, VAI ALÉM

\*

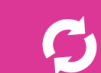

### PRÊMIO **TRANSF**CRMADOR

### Versão atualizada no dia 6 de maio de 2025

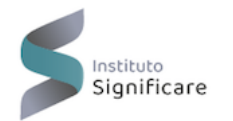

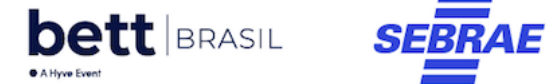

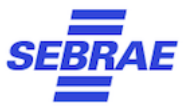

## Apresentação

Prezado(a) Educador(a) / Gestor(a), seja bem-vindo(a)!

Preparamos este manual para apoiar você no processo de inscrição da 3ª edição do Prêmio Educador Transformador. Aqui, você encontrará um passo a passo claro e prático para cadastrar a sua proposta de projeto. Você verá que o processo é simples e rápido, e serve como uma introdução para o entendimento mais profundo do desafio e da solução que você propõe para a sua jornada.

Antes de iniciar a inscrição, leia o regulamento do Prêmio e acesse o formulário de apoio ao cadastro de projeto, disponíveis no site do Prêmio (<u>www.educadortransformador.com</u>.br). Lá você encontra também um "fluxo de retirada de dúvidas" que possibilita verificar as perguntas mais frequentes sobre o Prêmio. **Não se esqueça de que nesta edição você pode inscrever somente um projeto em uma única categoria.** 

Vamos juntos construir uma educação capaz de enfrentar desafios e criar futuros inovadores e regenerativos? Inscreva-se o quanto antes!

## **O Prêmio**

O Prêmio Educador Transformador é uma iniciativa conjunta do Instituto Significare, Bett Brasil e Sebrae que busca valorizar, impulsionar e disseminar práticas educacionais transformadoras. Em sua 3ª edição, o objetivo principal é mobilizar e conectar professores e gestores educacionais para a cocriação de projetos inovadores que visem enfrentar os desafios da educação, inspirados no tema da Bett Brasil 2025.

As propostas podem ser inscritas em uma das três categorias:

- INOVAÇÃO PEDAGÓGICA E METODOLOGIAS ATIVAS (para professores)
- GESTÃO EDUCACIONAL TRANSFORMADORA (para gestores)
- INCLUSÃO E SUSTENTABILIDADE NA EDUCAÇÃO (para professores ou gestores)

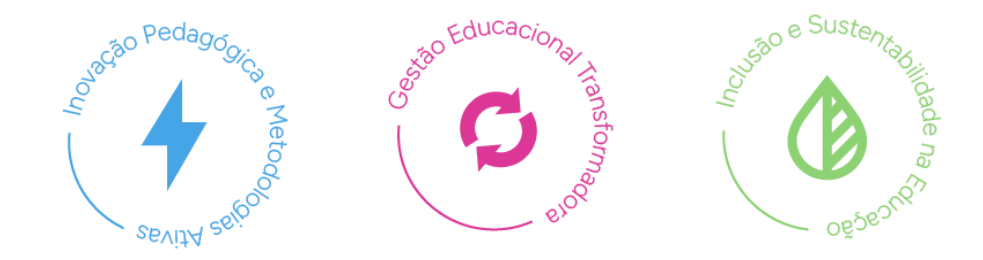

## Inscrição

Como cadastrar minha proposta de projeto?

Digite <u>www.educadortransformador.com.br</u> em seu navegador e clique em "Inscreva-se". Os candidatos devem preencher o formulário de inscrição disponível no link <u>https://inscricao.educadortransformador.com.br/</u>. Não esqueça de ler o regulamento antes de iniciar o preenchimento. As inscrições estão abertas de 29 de abril de 2025 a 10 de agosto de 2025.

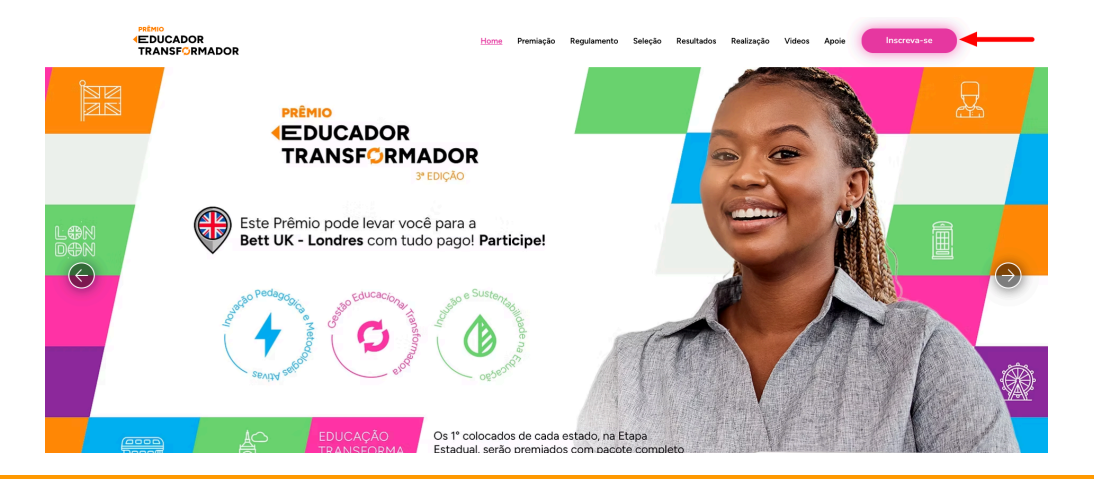

## Etapas do formulário de inscrição

O Formulário de Inscrição é constituído por 6 seções. No decorrer deste manual, vamos apresentar cada etapa do processo de inscrição.

- 1. Crie sua conta
- 2. Informações pessoais do usuário
- 3. Informações sobre a proposta/projeto
- 4. Sobre você, seu desafio e sua instituição
- 5. Sobre a sua proposta ou projeto
- 6. Autorizações e ciência

Importante: recomendamos que você prepare suas respostas com antecedência. As perguntas do formulário de inscrição estão disponíveis no formulário de apoio ao cadastro da proposta, que pode ser acessado em: www.educadortransformador.com.br

## **SEÇÃO 1**

## Crie sua conta na plataforma de inscrição

Acesse o site <u>www.educadortransformador.com.br</u> e clique no botão "Inscreva-se". Na tela inicial da plataforma, crie uma nova conta (mesmo que já tenha participado de edições anteriores do Prêmio).

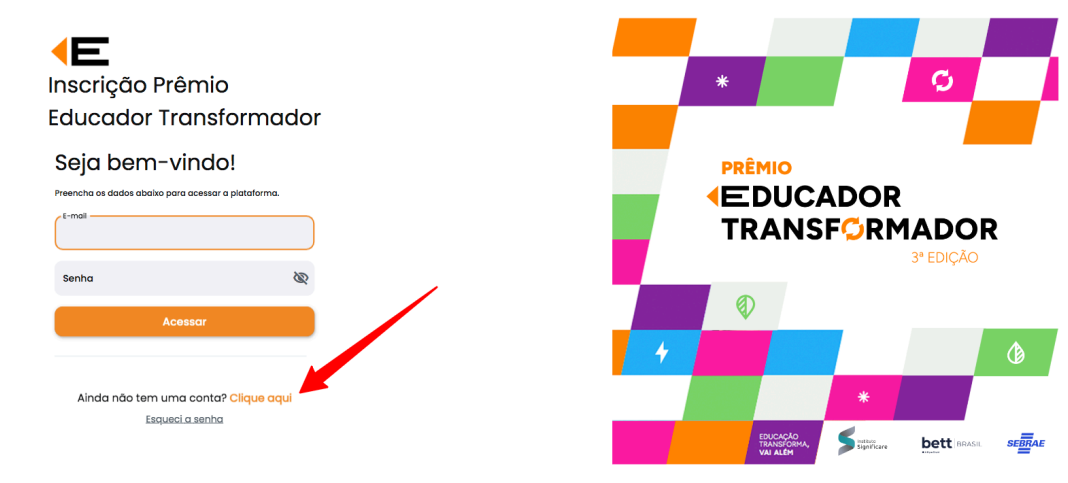

Preencha os campos solicitados com:

- Nome completo ۲
- E-mail (duas vezes) ۲
- Senha (duas vezes)

Clique em "Criar conta".

Email

Senha Confirma Senha

Confirme seu Email

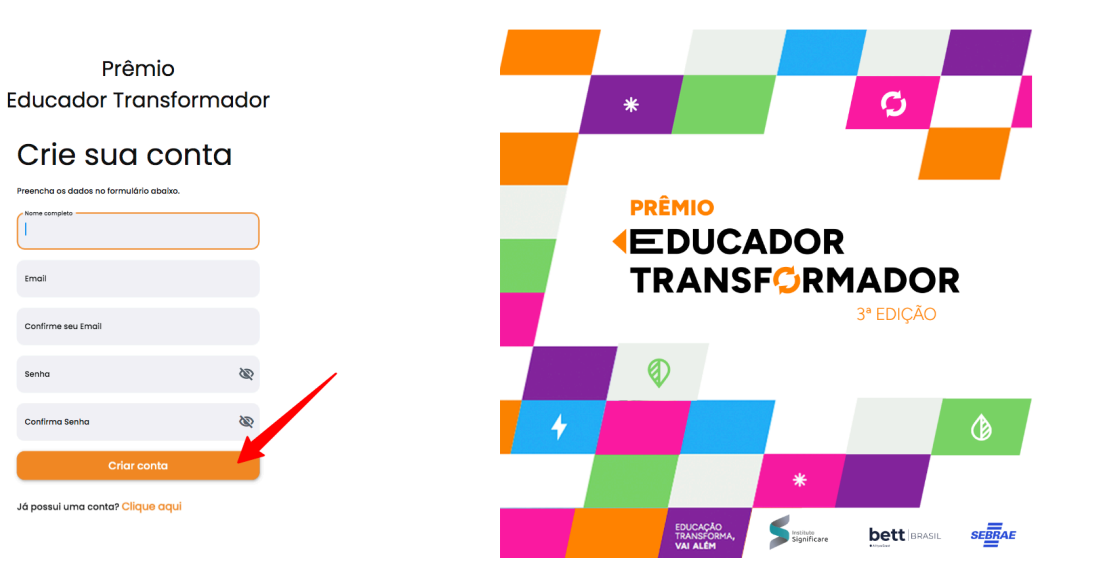

### Clique em OK para prosseguir. Você será direcionado(a) à página do candidato.

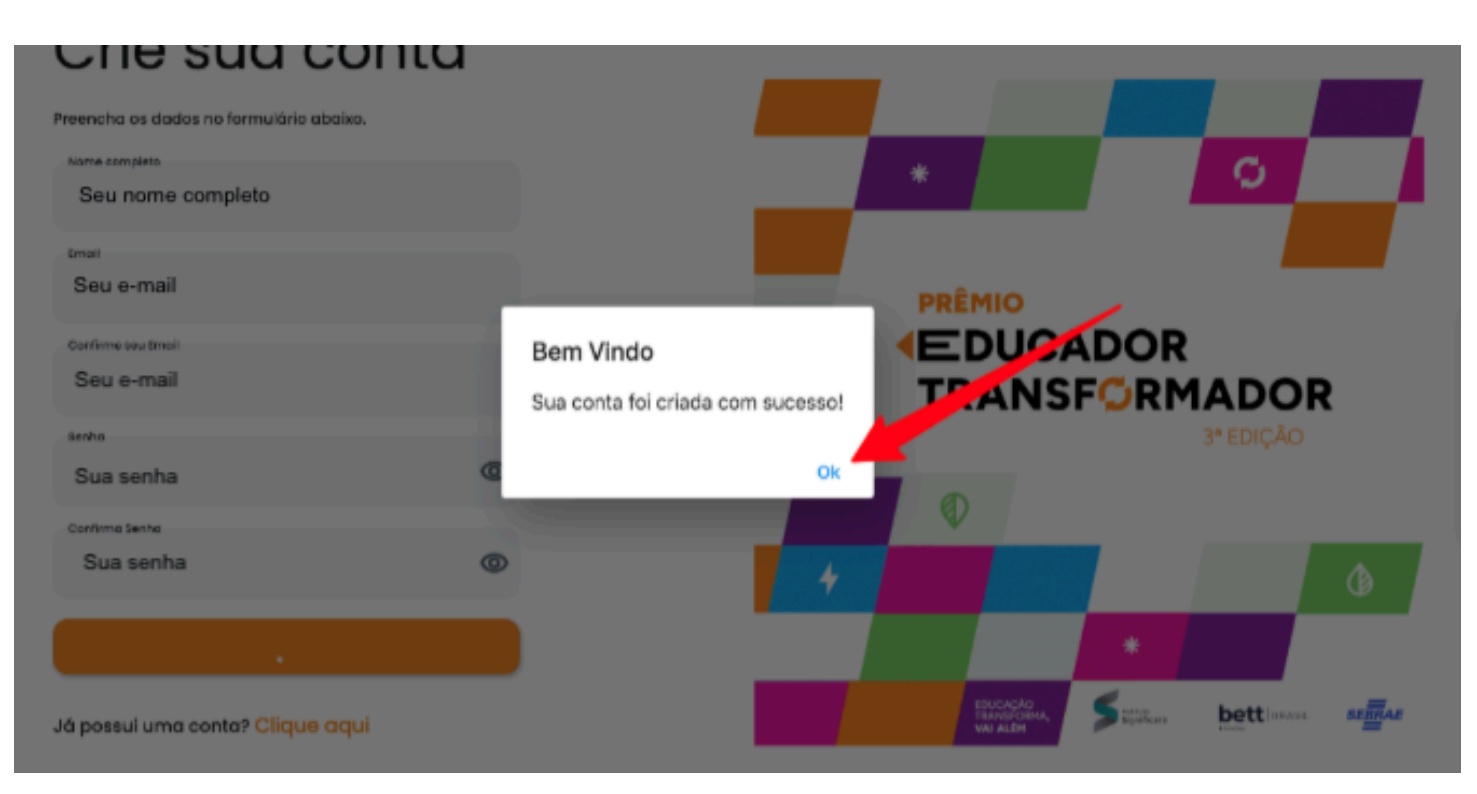

Clique em "Participar". Para continuar, será necessário preencher informações pessoais.

| E Prêmio E                                                                                        | ducador Transformado          | r      | <b>≜</b> ⊡ |
|---------------------------------------------------------------------------------------------------|-------------------------------|--------|------------|
| Eventos<br>PRÊMIO<br>EDUCADO<br>TRANSF<br>Prêmio Educador<br>3ª edição<br>Partic<br>Meus Projetos | DR<br>RMADOR<br>Transformador |        |            |
| Projeto                                                                                           | Titulo                        | Evento | Status     |
|                                                                                                   |                               | a +    |            |

Clique em "OK" para prosseguir.

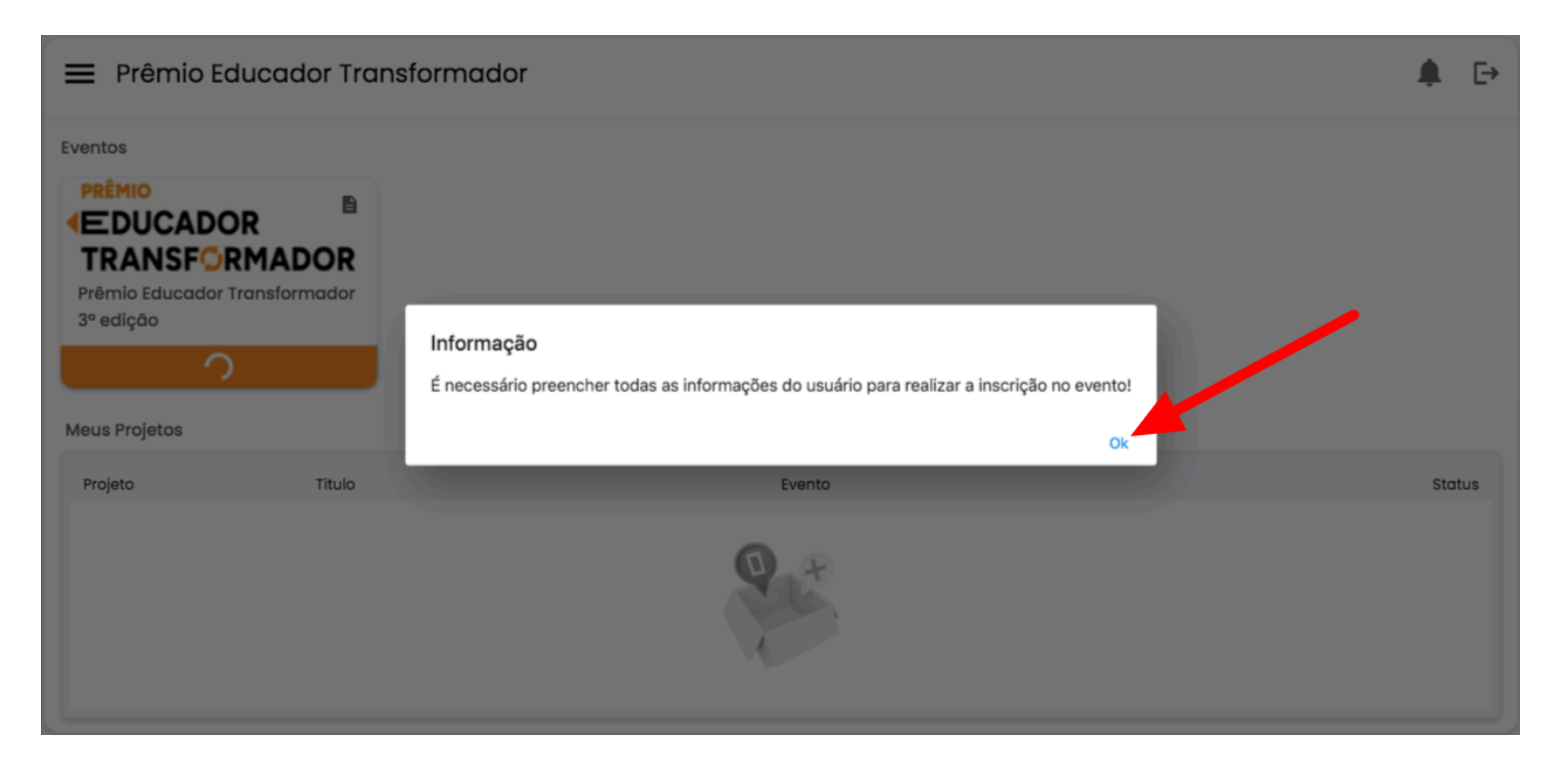

## **SEÇÃO 2**

## Informações pessoais do usuário

Preencha os campos com:

- Nome completo
- CPF
- Celular
- Data de nascimento
- Gênero (feminino, masculino, não desejo informar ou não me identifico com nenhuma das anteriores)

| nformações pessoais de<br>atenção: informe seu nome completo, o r | o <b>Usuário</b><br>esmo indicado em sua Carteira de Identidade (RG) |
|-------------------------------------------------------------------|----------------------------------------------------------------------|
| Seu nome completo                                                 |                                                                      |
| Seu CPF                                                           |                                                                      |
| Celular<br>Seu celular                                            |                                                                      |
| Doto de Noscimento<br>Sua data de nascimento                      |                                                                      |
| Seu gênero                                                        | •                                                                    |
| Emoli<br>Seu e-mail                                               |                                                                      |
| 🗌 Aceito o Termo                                                  |                                                                      |
| Exibe o Termo de Autorização                                      | de Uso de Dados                                                      |
|                                                                   |                                                                      |

🗧 🕄 Clique para salvar seu perfil

### Clique em "Exibe o Termo de Autorização de Uso de Dados" para ler o conteúdo.

#### 🔶 Minhas Informações

#### Informações pessoais do usuário

Atenção: informe seu nome completo, o mesmo indicado em sua Carteira de Identidade (RG)

| Nome                   |                          |      |   |
|------------------------|--------------------------|------|---|
| Seu nome completo      |                          |      |   |
| CPF                    |                          |      |   |
| Seu CPF                |                          |      |   |
| Colular                |                          |      |   |
| Seu celular            |                          |      |   |
| Data de Nascimento     |                          |      |   |
| Sua data de nascimento |                          |      | / |
| Genero                 |                          |      |   |
| Seu gênero             | •                        |      |   |
| trol                   |                          |      |   |
| Seu e-mail             |                          |      |   |
|                        |                          |      |   |
| 🗌 Aceito o Termo       |                          |      |   |
| 🙆 Evibe o Termo de A   | utorização de Lieo de Dr | ados |   |

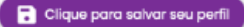

#### Termo de Autorização de Uso de Dados

 $\times$ 

TERMO DE AUTORIZAÇÃO DE USO DE DADOS

O presente Termo de Autorização de Uso de Dados ("<u>Termo</u>") tem como finalidade informar ao Candidato ("<u>Candidato</u>") interessado em realizar a inscrição de seus projetos educacionais no Prêmio Educador Transformador 2025 ("<u>Prêmio</u>"), organizado por Hyve Eventos Ltda. (Bett Brasil), CNPJ nº A.681.157/0001-34 ("<u>Bett Prasil"</u>), Instituto Significare, CNPJ nº 36.667.439/0001-10 ("Instituto <u>Significare</u>"), e SEBRAE - Serviço Brasileiro de Apoio às Micro e Pequenas Empresas, CNPJ nº 00.330.845/0001-45 ("<u>SEBRAE</u>", sendo Bett Brasil, Instituto Significare e SEBRAE denominados em conjunto "<u>Organizadores</u>" ou "<u>Controladores</u>"), sobre o tratamento e utilização de suas informações e dados coletados mediante o preenchimento do formulário de inscrição ao Prêmio.

O Candidato deverá ler atenta e integralmente o presente Termo e, se estiver de acordo com o seu conteúdo, deverá selecionar o check-box correspondente à opção "Estou de acordo com o Termo de Autorização de Uso de Dados", <u>manifestando seu consentimento livre, expresso e consciente, concordando e permitindo o tratamento de seus dados, pelos Controladores</u>, conforme o disposto neste Termo.

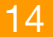

Marque a caixa de aceite.

| ormações pessoais ao usuario                                                                                                    |                              |
|----------------------------------------------------------------------------------------------------|------------------------------|
| ção: informe seu nome completo, o mesmo indicado em sua Carteira de Identidade (RO)                                                                                                    |                              |
|                                                                                                    |                              |
| Seu nome completo                                                                                                    |                              |
|                                                                                                    |                              |
| eu CP+                                                                                                    |                              |
| Ner<br>Sau rahdar                                                                                                    |                              |
|                                                                                                    |                              |
| ua data de nascimento                                                                                                    |                              |
|                                                                                                    |                              |
| Seu género                                                                                                    |                              |
|                                                                                                    |                              |
| South                                                                                                    |                              |
|                                                                                                    |                              |
| ) Aceito o Termo                                                                                                    |                              |
| Evilte o Termo de Autorizanto de Uso de Dados                                                                                                    |                              |
|                                                                                                    |                              |
|                                                                                                    |                              |
|                                                                                                    | Clique para solvar seu perfi |
|                                                                                                    |                              |
|                                                                                                    |                              |
|                                                                                                    |                              |
|                                                                                                    |                              |
| itormações pessoais ao usuario                                                                                                    |                              |
| enção: informe seu nome completo, o mesmo indicado em sua Carteira de identidade (RG)                                                                                                    |                              |
| ençõo: informe seu nome completo, o mesmo indicado em sua Carteira de Identidade (RG)                                                                                                    |                              |
| enção: informe seu nome completo, o mesmo indicado em sua Canteira de Identidade (80)                                                                                                    |                              |
| ençõe informe sur nome completo, o mesmo indicado em sua Conteira de Identidade (IKO)<br>was<br>Seu nome completo                                                                                                    |                              |
| ençolo silverma au, nome completo, o memo holicosto en suo Costelio de identificate (los)<br>ver<br>Bencome completo<br>ce                                                                                                    |                              |
| ançala informe aux, nome complete, o mesmo holicodo em suo Cantello da Identidade (Ista)<br>www.<br>Sea come complete<br>or<br>me                                                                                                    |                              |
| ençelo referema aux nome competito, e memore indicado em sua Cantalo de identidade (los)<br>                                                                                                    |                              |
| ençolo teleme au, nome completo, o memo hoticodo en suo Costelio de identificade (los)<br>ver<br>Barcone completo<br>Seu CPF<br>Seu Celor                                                                                                    |                              |
| ançabi shlama azı, kome complete, o mezme heticada en suc Cartelio da identificatio (lot)<br>we<br>Serv come complete<br>or<br>Serv cofular<br>ere Anamare                                                                                                    |                              |
| tençõe sitema au nome completo, o neeno holicosto en suo Continio de identificade (los)<br>we<br>Se formor completo<br>or<br>Sec CPF -<br>Sec colubor<br>Sec colubor<br>Sec colubor<br>Sec analyzes                                                                                                    |                              |
| ençolo teleme au nome complète, o memo holicoba en suo Cottele de identificable (lo)<br>ver<br>Barone complète<br>Ses CPF<br>Ses CPF<br>Sadata de nacimento<br>Statata de nacimento                                                                                                    |                              |
| ençolo sitemme alas konne completito, e neveno indicado en las Contaño de sidentidade ((io))<br>en las contene completito<br>Sea CoPF -<br>en a securearia<br>Sea dadar o reactimento<br>Sea dadar o reactimento<br>Sea gadareo -                                                                                                    |                              |
| ençolo silveme aux vome completio, o memo holicodo en suo. Contrilo de identificadore (inc)<br>ver<br>Bar nome completio<br>ver<br>Bar coltud<br>Bar coltud<br>Seu pilveme<br>Seu pilveme<br>Bar autore contrilo<br>Bar autore contrilo<br>Bar                                                                                                    |                              |
| encels returns also forms completio, a meanse helicitatio en laus Contrais de sidentification ((is))                                                                                                    |                              |
| ençolo sitema ale kome completo, e nevero hoticolo en suo. Contrilo de sidentificial (ilo)<br>me<br>Barrane completo<br>Sec observe<br>Sec observe<br>Sec obse                         |                              |
| ençolo silverme aux contre compilités, e mesmo holicodos en suo. Contrilo de sidentidade (los)<br>ver<br>Bar conte compilités<br>De Colte de la marcinerito<br>Sea debet de la marcinerito<br>Sea debet de la marcinerito<br>Sea debet de la marcinerito<br>Sea debet de la marcinerito<br>Sea de la marcinerito<br>Sea de l                                                                                                    |                              |
| tençolo streme au norme completo, e neareno holocodo em suo Contilio de sidentificade (los)<br>me<br>Ban nom completo<br>Sec CFF<br>Sec colubir<br>Sec colubir<br>Sec colubir<br>Sec colubir<br>Sec autoritatione<br>Sec person<br>Sec person<br>Sec |                              |
| tendos interme au norme completo, a mesmo holdosoba em sue Contriles de identificade (iles)<br>em<br>Bar come completo<br>Bar comte contribut<br>Bar dosta de associento<br>Sano giberen<br>Bar enterme<br>Bar dosta o formo<br>Contribut<br>Partena de Autoritosoba de Laca de Dades                                                                                                    |                              |

### Clique em "Clique aqui para salvar seu perfil"

| ÷                 | Minhas Informações                                          |                                   |                    |
|-------------------|-------------------------------------------------------------|-----------------------------------|--------------------|
| Info              | ormações pessoais de<br>ção: informe seu nome completo, o r | o usuário<br>mesmo indicado em su | a Carteira de Ider |
| Norm<br>Se<br>CIT | eu nome completo                                            |                                   |                    |
| Se<br>Colui       | eu CPF<br>er<br>eu celular                                  |                                   |                    |
| Sua<br>Gen        | de Nascimento<br>a data de nascimento                       |                                   |                    |
| Si                | eu gênero                                                   | •                                 |                    |
| s                 | eu e-mail                                                   |                                   |                    |
|                   | Exibe o Termo de Autorização                                | o de Uso de Dados                 |                    |
|                   |                                                             |                                   |                    |

### Clique em OK para prosseguir

| 🔶 Minhas Informações                                                                                                    |                                              |
|----------------------------------------------------------------------------------------------------|----------------------------------------------|
| Informações pessoais do usuário<br>Atenção: informe seu nome completo, o mesmo indicado em sua Carteira de Identidade ( | RG)                                          |
| Seu nome completo<br>on<br>Seu CPF                                                                                      |                                              |
| Color<br>Seu celular<br>dels di Novimeno                                                                                | Sucesso                                      |
| Sua data de nascimento<br>Genero                                                                                        | Seu perfil de usuário foi salvo com sucessol |
| teat<br>Seu e-mail                                                                                                    |                                              |
| Aceito o Termo                                                                                                    |                                              |
|                                                                                                    | Clique para solvar seu perfi                 |

Ao voltar para a página principal, clique novamente em "Participar".

| ■ Prêmio Educador Transformador                                                                                   |        |        |        |  |  |  |  |
|----------------------------------------------------------------------------------------------------|--------|--------|--------|--|--|--|--|
| Eventos                                                                                                    |        |        |        |  |  |  |  |
| PRÉMIO<br>CEDUCADOR<br>TRANSFORMADOR<br>Prémio Educador Transformador<br>3º edição<br>Participar<br>Meus Projetos |        |        |        |  |  |  |  |
| Projeto                                                                                                    | Titulo | Evento | Status |  |  |  |  |
|                                                                                                    |        | Qu+    |        |  |  |  |  |

No cadastro da proposta, complete com:

- Endereço
- Bairro
- Cidade
- Estado (UF)
- CEP

#### 🗧 cadastro

#### PRÊMIO EDUCADOR TRANSFORMADOR

Evento

Prêmio Educador Transformador 3ª edição

#### Informações pessoais do usuário

| Código:<br>16975-822-LK | Nome<br>Ana      |                 | CPF<br>983.683.633-06 | Nasc.<br>31/10/2000 |  |
|-------------------------|------------------|-----------------|-----------------------|---------------------|--|
| carolalmeidaribeiro150  | 0@gmail.com      | (11) 99254-5317 |                       |                     |  |
| Endereço                |                  | Bairro          | Cidade                | •                   |  |
| UF C                    | 2EP              |                 |                       |                     |  |
| Selecione 🛄 Ir          | nforme o Cep 🛛 💡 |                 |                       |                     |  |

## **SEÇÃO 3**

## Informações sobre a proposta/projeto

Preencha os seguintes dados:

- Título do projeto
- Nome da instituição
- Endereço da instituição (incluindo bairro, cidade, UF e CEP)
- Telefone da instituição

Escolha o nível/segmento da proposta:

- Educação Infantil
- Ensino Fundamental Anos Iniciais
- Ensino Fundamental Anos Finais
- Ensino Médio Regular
- Educação Profissional Técnica
- Educação de Jovens e Adultos

- Educação Superior
- Múltiplos Segmentos

Selecione a categoria:

- Inovação Pedagógica e Metodologias Ativas (exclusiva para professores
- Gestão Educacional Transformadora (exclusiva para gestores educacionais)
- Inclusão e Sustentabilidade na Educação (para professores ou gestores)

Informe sua função no projeto:

- Professor
- Gestor

#### Informações sobre à proposta/projeto

| Título da proposta/projeto                                                                                    |                     |                                              |                                      |                         |                                                           |                                   | Ē |
|----------------------------------------------------------------------------------------------------|---------------------|----------------------------------------------|--------------------------------------|-------------------------|-----------------------------------------------------------|-----------------------------------|---|
| Nome da instituição                                                                                           |                     |                                              | 1                                    | Endereço da instituição |                                                           |                                   | Ş |
|                                                                                                    | UF:                 |                                              | Cidade:                              |                         |                                                           |                                   |   |
| Bairro da instituição                                                                                         | 🧳 Sele              | ecione                                       |                                      |                         | ♀ Cep                                                     | 0                                 |   |
| Telefone da instituição                                                                                       | J                   |                                              |                                      |                         |                                                           |                                   |   |
| Nivel, segmento ou setor da proposta/projeto:<br>Atençãoi Esta escolha define o segmento em que você está ins | crevendo o projeto. | Selecione a categori<br>Define a categoria d | <b>a:</b><br>e inscrição da sua prop | osta/projeto.           | Selecione a Profissão/cargo<br>Profissão/cargo do candida | to (referente à proposta/projeto) |   |
| Selecione                                                                                                    |                     | Selecione                                    |                                      | -                       | Selecione                                                 | Ô                                 |   |
| Termo de Compartilhamento de dados do projeto                                                                 |                     |                                              |                                      |                         |                                                           |                                   |   |

Clique aqui para prosseguir com a sua inscrição

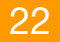

### Clique para ler o "Termo de Compartilhamento"

| Titulo da proposta/projeto                                                                                           |              |                                                   |                       |                         |                                  |                                         |                          | 82 |  |
|----------------------------------------------------------------------------------------------------|--------------|---------------------------------------------------|-----------------------|-------------------------|----------------------------------|-----------------------------------------|--------------------------|----|--|
| Nome da instituição                                                                                                  |              |                                                   | 1                     | Endereço da instituição |                                  |                                         |                          | ¢  |  |
|                                                                                                    | UF:          |                                                   | Cidode:               |                         |                                  |                                         |                          |    |  |
| Bairro da instituição                                                                                                | 🧳 Selo       | ecione.                                           |                       |                         | 9                                | Cep                                     | <b>\$</b>                |    |  |
|                                                                                                    |              |                                                   |                       |                         |                                  |                                         |                          |    |  |
| Telefone da instituição                                                                                              | 2            |                                                   |                       |                         |                                  |                                         |                          |    |  |
| Nivel, segmento ou setor da proposta/projeta:<br>Atenção: Esta escolha define o segmento em que você está inscrevend | o o projeta. | Selecione a categoria:<br>Define a categoria de i | nscrição da sua propo | zsta/projeta.           | Selecione a Pr<br>Profissão/corg | ofissão/cargo<br>30 do candidato (refer | ente à proposto/projeto) |    |  |
| Selecione_                                                                                                    |              | Selecione                                         |                       | *                       | Selecione                        |                                         | Ô                        |    |  |
| Termo de Comportilhamento de dodes do projeto                                                                        |              |                                                   |                       |                         |                                  |                                         |                          |    |  |

#### Informações sobre à proposta/projeto

Clique aqui para prosseguir com a sua inscrição

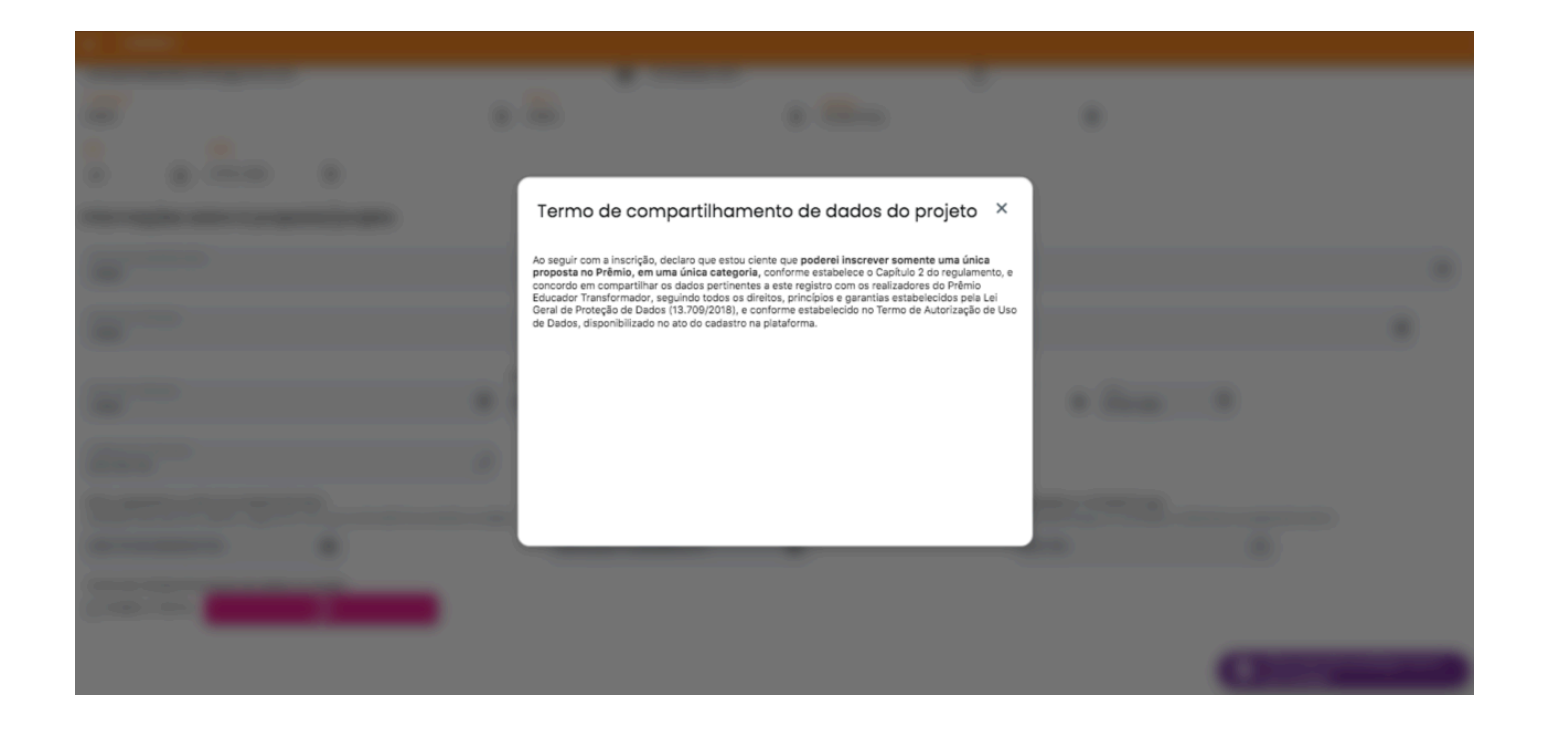

Marque o aceite para o compartilhamento de dados do projeto.

| · · · · · · · · · · · · · · · · · · ·                                                                                                    |                     |                                                                 |                            |                        |                                          |                                        |                                              |                                                   |                                                                                                  |
|----------------------------------------------------------------------------------------------------|---------------------|-----------------------------------------------------------------|----------------------------|------------------------|------------------------------------------|----------------------------------------|----------------------------------------------|---------------------------------------------------|--------------------------------------------------------------------------------------------------|
| Titulo da proposta/projeto                                                                                                    |                     |                                                                 |                            |                        |                                          |                                        |                                              |                                                   | (m)                                                                                              |
| Nome da instituição                                                                                                    |                     |                                                                 |                            | /                      | Endereço da instituição                  |                                        |                                              |                                                   | ¢                                                                                                |
|                                                                                                    |                     | UF:                                                             |                            | Cidade:                |                                          |                                        |                                              |                                                   |                                                                                                  |
| Bairro da instituição                                                                                                    | ø                   | Selecione                                                       |                            |                        |                                          | 9                                      | Cep                                          | 0                                                 |                                                                                                  |
| Telefone da instituição                                                                                                    | J                   |                                                                 |                            |                        |                                          |                                        |                                              |                                                   |                                                                                                  |
| Nivel, segmento ou setor da proposta/projeto:<br>Atençãol Esta escalha define o segmento em que você está inscrevendo                                                                                                    | o projet            | Selecione a co                                                  | tegoria:<br>oria de ir     | inscrição da sua propo | sta/projeto.                             | Selecione a l<br>Profissão/ca          | <b>rofissão/cargo</b><br>go do candidato (r  | referente à proposta/projeto)                     |                                                                                                  |
| Selecione                                                                                                    |                     | Selecione                                                       |                            |                        | <del>\$</del>                            | Selecione.                             |                                              | Ċ                                                 |                                                                                                  |
| Termo de Compartilhamento de dados do projeto Aceito o Termo Termo de Compartilhamento                                                                                                    |                     |                                                                 |                            |                        |                                          |                                        |                                              | Clique oqui pa                                    | ra prosseguir com a                                                                              |
|                                                                                                    |                     |                                                                 |                            |                        |                                          |                                        |                                              |                                                   |                                                                                                  |
| Informações sobre à proposta/projeto                                                                                                    |                     |                                                                 |                            |                        |                                          |                                        |                                              |                                                   |                                                                                                  |
| Informações sobre à proposta/projeto<br>Titulo da proposta/projeto                                                                                                    |                     |                                                                 |                            |                        |                                          |                                        |                                              |                                                   | (c)                                                                                              |
| Informações sobre à proposta/projeto<br>Titulo da proposta/projeto<br>Nome da instituição                                                                                                    |                     |                                                                 |                            | 1                      | Endereço da instituição                  |                                        |                                              |                                                   | er<br>Ø                                                                                          |
| Informações sobre à proposta/projeto<br>Titulo da proposta/projeto<br>Nome do instituição                                                                                                    |                     | UF:                                                             |                            | Cidade:                | Endereço da Instituição                  |                                        |                                              |                                                   | e<br>V                                                                                           |
| Informações sobre à proposta/projeto Titulo da proposta/projeto Nome da instituição Bairro da instituição                                                                                                    | Ğ                   | UF:<br>Selecione                                                | ₽                          | Cidade:                | Endereço da Instituição                  |                                        | Сер                                          | Ŷ                                                 | ¢                                                                                                |
| Informações sobre à proposta/projeto Titulo da proposta/projeto Nome da instituição Bairro da instituição Telefone da instituição                                                                                                    | ¢<br>J              | UP:<br>Selecione                                                |                            | Cidode:                | Endereço da Instituição                  |                                        | Сер                                          | Ŷ                                                 | ¢                                                                                                |
| Informações sobre à proposta/projeto Titulo da proposta/projeto Nome da Instituição Bairro da Instituição Telefone da Instituição Nivel, segmento au escha da proposta/projeto: Nivel, segmento au escha da proposta/projeto:                                                                                                    | چ<br>ع              | UF:<br>Selecione_<br>Selecione o co                             | D<br>ategoria:<br>goria de | Cidade:                | Enderaço do Instituição<br>anto/projeto. | Selectione (<br>Profisado/c            | Cop<br>Profissão/cargo<br>argo do candidato  | <b>Q</b> (referente à proposta/projeto            | e<br>6                                                                                           |
| Informações sobre à proposta/projeto                                                                                                    | So o proje          | ur:<br>Selecione<br>bo. Define a cote<br>Selecione              | ategoria:<br>goria de      | Cidade:<br>            | Endereço da Instituição<br>asta/projeto. | Selecione<br>Profisado/c<br>Selecione  | Cop<br>Profitasão/cargo<br>argo de candidato | <b>9</b><br>In (veterente à proposato)(projeto    | 2<br>4<br>1<br>1<br>1<br>1<br>1<br>1<br>1<br>1<br>1<br>1<br>1<br>1<br>1<br>1<br>1<br>1<br>1<br>1 |
| Informações sobre à proposta/projeto Titulo da proposta/projeto Nome do Instituição Bairro da Instituição Next, segmento au setor da proposta/projeto Ananção tale sector da proposta/projeto Ananção tale sector da proposta/projeto Tetero de Compartitionento de dede do projeto Premo de Compartitionento de dede do projeto | چ<br>ع<br>د م proje | UP:<br>Selecione<br>Selecione o o<br>Define a cate<br>Selecione | Di ategoria.<br>goria de   | Cidade:<br>            | Endereço da Instituição<br>asta/projeta. | Selectone<br>Profission/C<br>Selectone | Cep<br>Profitsióo/cargo<br>argo de candidato | <b>9</b><br>I (referente à proposa) (orojato<br>E | 67<br>67                                                                                         |

### Clique em "clique aqui para prosseguir com a sua inscrição" e depois clique em "OK"

| Informações sobre à propos                                                                           | ta/projeto                                  |                                                                |                       |                         |                                                               |                                                     |                      |
|----------------------------------------------------------------------------------------------------|---------------------------------------------|----------------------------------------------------------------|-----------------------|-------------------------|---------------------------------------------------------------|-----------------------------------------------------|----------------------|
| Título da proposta/projeto                                                                           |                                             |                                                                |                       |                         |                                                               |                                                     | 8                    |
| Nome da instituição                                                                                  |                                             |                                                                | 1                     | Endereço da instituição |                                                               |                                                     | Ģ                    |
| Bairro da instituição                                                                                | ý                                           | UF:<br>Selecione                                               | Cidade:               |                         | Сер                                                           | Ŷ                                                   |                      |
| Telefone da instituição                                                                              | J                                           |                                                                |                       |                         |                                                               |                                                     |                      |
| Nivel, segmento ou setor da proposta/proje<br>Atençãoi Esta escolha define o segmento e<br>Selecione | ito:<br>m que você estă înscrevendo o proje | Selecione a categoria:<br>Define a categoria de i<br>Selecione | nscrição da sua propo | esto/projeto.           | Selecione a Profissão/<br>Profissão/cargo do car<br>Selecione | targo<br>Ididato (referente à proposta/projeto<br>🗂 | )                    |
| Termo de Compartilhamento de dados do                                                                | projeto                                     |                                                                |                       |                         |                                                               |                                                     |                      |
|                                                                                                    |                                             |                                                                |                       |                         |                                                               | Clique aqui ș<br>sua inscrição                      | ara prosseguir com a |
|                                                                                                    |                                             |                                                                |                       |                         |                                                               |                                                     |                      |
|                                                                                                    |                                             | (11) 99254-                                                    | 5317                  |                         |                                                               |                                                     |                      |
|                                                                                                    | Bairro                                      |                                                                | (                     | Cidade -                |                                                               | •                                                   |                      |
| 9                                                                                                    |                                             |                                                                |                       |                         |                                                               |                                                     |                      |
| ta/projeto                                                                                           |                                             |                                                                |                       |                         |                                                               |                                                     |                      |
|                                                                                                    |                                             |                                                                |                       |                         |                                                               |                                                     |                      |
|                                                                                                    |                                             |                                                                |                       |                         |                                                               |                                                     |                      |
|                                                                                                    |                                             | Certifique-se q                                                | ue todos os           | dados estão corr        | etos.                                                         |                                                     |                      |
|                                                                                                    | UF:                                         | Tem certeza que d                                              | eseja gravar?         |                         |                                                               |                                                     |                      |
|                                                                                                    | Ø :                                         |                                                                | Não, v                | ou verificar os dados   | Sim                                                           | Q Cep                                               | 9                    |
|                                                                                                    |                                             |                                                                |                       |                         |                                                               |                                                     |                      |
|                                                                                                    |                                             |                                                                |                       |                         |                                                               |                                                     |                      |

26

## **SEÇÃO 4**

## Sobre você, seu desafio e sua instituição

Esta seção coleta informações sobre sua atuação profissional, o contexto da instituição onde o projeto será implementado e o perfil do público beneficiado.

| <ul> <li>Informações do Projeto<br/>#a5Nm3-258-ro</li> </ul> |                                                                                                    |                                             |  |
|--------------------------------------------------------------|----------------------------------------------------------------------------------------------------|---------------------------------------------|--|
| 1. Você atua na instituição em que o proj                    | . Você atua na instituição em que o projeto será desenvolvido e atuará diretamente no desenvolvimento? * |                                             |  |
| Sim Não                                                      |                                                                                                    |                                             |  |
| 2. Minibiografia profissional (escreva um                    | a breve descrição sobre sua trajetória na educação). *                                                   |                                             |  |
| Digite seu texto aqui                                        |                                                                                                    |                                             |  |
|                                                              |                                                                                                    | 0/500 corocteres                            |  |
| 3. A instituição pertence ao sistema form                    | al de ensino (público ou privado)? *                                                                     |                                             |  |
| Sim Não                                                      |                                                                                                    |                                             |  |
| 4. Considerando a dependência adminis                        | trativa, em qual tipo de instituição o projeto será implementado?                                        | *                                           |  |
| Essa informação nos ajudará a entender melhor o              | contexto do projeto.                                                                                     |                                             |  |
| Selecione uma opção 👻                                        |                                                                                                    |                                             |  |
| Escola Pública Municipal                                     | do público beneficiado com o projeto, qual o tipo de área em que a iniciativa está situada? *            |                                             |  |
| Escola Pública Estadual                                      |                                                                                                    |                                             |  |
| Escola Pública Federal                                       |                                                                                                    |                                             |  |
| Secretaria Municipal de Educação                             | lão e o perfil dos beneficiados pelo projeto. *                                                          |                                             |  |
| Secretaria Estadual de Educação                              |                                                                                                    |                                             |  |
| Instituição Privada de Ensino                                |                                                                                                    | 0/100 caracteres                            |  |
| Outra                                                        | 0                                                                                                    | Para salvar ou enviar o projeto clique aqui |  |

| 5. Considerando a localização geográfica | de públice beneficiado com o projeto, qual o tipo de área em que a iniciativa está situada? * |
|------------------------------------------|-----------------------------------------------------------------------------------------------|
| Selecione uma opção 👻                    |                                                                                               |
| Urbana                                   | iáo e o perfil dos beneficiados pelo projeto. *                                               |
| Rural                                    |                                                                                               |
| Território Indígena                      | 0/h00 caracteres                                                                              |
| Território Quilombola                    |                                                                                               |
| Área de Assentamento                     | °O                                                                                            |
| Outro                                    | retamente no desenvolvimento? *                                                               |
|                                          |                                                                                               |

6. Descreva brevemente o contexto da região e o perfil dos beneficiados pelo projeto. \*

Digite seu texto aqui....

0/100 caracteres

## SEÇÃO 5 Sobre a sua proposta ou projeto

Esta seção explora detalhes sobre o desafio educacional identificado, a ideia ou proposta de solução e as expectativas em relação à participação no Prêmio.

| ÷                               | Informações do Projeto<br>#a5Nm3-258-ro                                                                                                    |                                                                                            |   |
|---------------------------------|----------------------------------------------------------------------------------------------------|--------------------------------------------------------------------------------------------|---|
| SOBRE A SUA PROPOSTA OU PROJETO |                                                                                                    |                                                                                            |   |
| 7. Vo                           | ocê é autor(a) da proposta e atuará di                                                                                                    | iretamente no desenvolvimento? *                                                           |   |
| Sim                             | Sim Ndo                                                                                                    |                                                                                            |   |
| 8. Vo                           | 8. Você será o único responsável pelo desenvolvimento e coordenação da proposta, ou trabalhará em equipe (máximo de 3 pessoas, incluindo você)? * |                                                                                            |   |
| Sele                            | cione uma opção 👻                                                                                                    |                                                                                            |   |
| Indi                            | vidualmente                                                                                                    | er resolver?                                                                               | * |
| Equi                            | ipe (até 3 pessoas)                                                                                                    | ntificou. Leve em consideração a categoria escolhida na questão 1. Seja claro e objetivo.) |   |

#### 9. Qual o desafio educacional que você quer resolver?

(Descreva o problema ou necessidade que você identificou. Leve em consideração a categoria escolhida na questão 1. Seja claro e objetivo.)

Digite seu texto aqui....

#### 10. Por que é importante resolver esse desafio?

(Explique o impacto desse problema e as consequências de não o resolver.)

Digite seu texto aqui....

11. Quem são as principais pessoas afetadas por esse desafio que poderão ser beneficiadas pelo projeto? \*

Estudantes

Famílias

Professores

Gestores

Comunidade escolar

Outro (Especificar)

Se escolheu a opção outro, especifique as pessoas que serão beneficiadas.

Digite seu texto aqui....

0/200 caracteres

0/100 caracteres

0/900 caracteres

12. Quais evidências comprovam a realidade desse problema?

(De forma objetiva, cite dados, pesquisas, relatos ou sua experiência.)

Digite seu texto aqui....

13. Qual é a sua ideia ou proposta inicial para desenvolver uma solução? (De forma objetiva, descreva brevemente sua proposta para enfrentar o desaño. Abordar como sendo um ponto de partida para o desenho de uma solução.) Digite seu texto aquí....

0/900 caracteres

0/900 caracteres

| 14. Sua ideia ou proposta já foi aplicada d                                                                          | le alguma forma? *                                                                                                    |               |
|----------------------------------------------------------------------------------------------------|----------------------------------------------------------------------------------------------------|---------------|
| Selecione uma opção 👻                                                                                                |                                                                                                    |               |
| Não, ainda é uma ideia inicial.<br>Sim, já foi aplicada (parcial ou<br>integralmente) mas quero implementar          | ta inicial, quais recursos ou ferramentas seriam fundamentais para implementar essa solução?<br>ense nas tecnologias, metodologias, parcerias, treinamentos etc.) |               |
|                                                                                                    |                                                                                                    |               |
| 15. Pensando na viabilidade da sua propo                                                                             | osta inicial, quais recursos ou ferramentas seriam fundamentais para implementar essa solução?                                                                    |               |
| (De forma preliminar, em uma perspectiva inicial, pense nas tecnologias, metodologias, parcerias, treinamentos etc.) |                                                                                                    |               |
| Digite seu texto aqui                                                                                                |                                                                                                    |               |
|                                                                                                    | 0/6                                                                                                    | 00 caracteres |
| 16. Pensando na sua jornada ao participa                                                                             | r do Prêmio Educador Transformador, quais são suas principais expectativas em relação a essa experiência? *                                                       |               |
| Selecione uma opção 💌                                                                                                |                                                                                                    |               |
| Aprimoramento do projeto, de forma                                                                                   |                                                                                                    |               |
| estruturada.                                                                                                    | pectativas em relação a essa experiência.                                                                                                    |               |
| Desenvolvimento de habilidades.                                                                                      |                                                                                                    |               |

|                                   | socialitad om tolação a doba experiorida.                                                                                                    |
|-----------------------------------|----------------------------------------------------------------------------------------------------|
| Desenvolvimento de habilidades.   |                                                                                                    |
| Conexão e networking qualificado. | 0/500 caracteres                                                                                                    |
| Visibilidade e reconhecimento da  |                                                                                                    |
| prática.                          | irmador tem caráter formativo, e requer algum engajamento do participante em uma jornada de desenvolvimento que acontecerá em plataforma digital inovadora, com atividades  |
| Outra (Especificar)               | a anincia, na maiona das vezes assincronas. Considerando a sua asponionidade, quai das alternativas abaixo meinor descieve sua aisposição e capacidade de participar dessas |

Se escolheu a opção outra, especifique expectativas em relação a essa experiência.

Digite seu texto aqui....

0/500 caracteres

17. A 3° edição do Prêmio Educador Transformador tem caráter formativo, e requer algum engajamento do participante em uma jornada de desenvolvimento que acontecerá em plataforma digital inovadora, com atividades colaborativas e interações com inteligência artificial, na maioria das vezes assincronas. Considerando a sua disponibilidade, qual das alternativas abaixo melhor descreve sua disposição e capacidade de participar dessas atividades?

| Selecione uma opção                               |                                                                                                    |
|---------------------------------------------------|----------------------------------------------------------------------------------------------------|
| Disponibilidade e total interesse.                |                                                                                                    |
| Disponibilidade, mas com possíveis<br>limitações. |                                                                                                    |
| Disponibilidade baixa.                            | nio Educador Transformador a divulgarem e/ou publicarem, nos seus canais ou de terceiros, o projeto acima nominado, de sua autoria? * |
| Não tenho disponibilidade.                        |                                                                                                    |

## **SEÇÃO 6**

## Autorizações e ciência

Esta última seção reúne os termos de autorização e concordância necessários para a participação, divulgação e possível premiação do projeto.

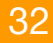

| AUTORIZAÇÕES E CIÊNCIA                                                                                                    |
|----------------------------------------------------------------------------------------------------|
| 18. Você autoriza os organizadores do Prêmio Educador Transformador a divulgarem e/ou publicarem, nos seus canais ou de terceiros, o projeto acima nominado, de sua autoria? *                                                                                                    |
| Sim Nbo                                                                                                    |
| 19. Você concorda que a sua ideia, proposta ou projeto poderá ser difundido, replicado e implementado livremente, em parte ou integralmente, por outro professor ou instituição de ensine? *                                                                                                    |
| Sim Noo                                                                                                    |
| 20. Você concede autorização para o uso de sua imagem e para a publicação/divulgação de conteúdos de sua autoria ou submetidos por você (fotos, videos, áudios, textos), durante todas as etapas do Prêmio, visando a divulgação institucional e o compartilhamento de conhecimentos e práticas? |
| Sim Nbo                                                                                                    |
| 21. Você está de acordo com o que estabelece o REGULAMENTO DA 3º EDIÇÃO DO PRÊMIO EDUCADOR TRANSFORMADOR, disponível no link www.educadortransformador.com.br? *                                                                                                    |
| Sim Não                                                                                                    |
| 22. Você está ciente e concorda com a sua participação presencial no evento de premiação na Bett Brasil 2026 custeada pela organização do Prêmio, caso o seu projeto seja vencedor em 1º lugar da Etapa Estaduai? *                                                                              |
| Sim Não                                                                                                    |
| 23. Você está ciente e concorda com a sua participação presencial no evento final de premiação na Bett UK - Londres 2027 custeada pela organização do Prêmio, caso o seu projeto seja vencedor em 1º lugar da Etapa Nacional? *                                                                  |
| Sm Noo                                                                                                    |

### Após preencher tudo, clique no botão "para baixar ou salvar o projeto, clique aqui"

| ÷               | informações do Projeto<br>#a5Nm3-250-ro                                                                                                    |
|-----------------|----------------------------------------------------------------------------------------------------|
| _               |                                                                                                    |
| AUT             | DRIZAÇÕES E CIÊNCIA                                                                                                    |
| 18. Vo          | cé autoriza os organizadores do Prêmio Educador Transformador a divulgarem e/ou publicarem, nos seus canais ou de terceiros, o projeto acima nominado, de sua autoria? 🕴                                                                                                    |
| Sim             | Noo                                                                                                    |
| 19. Vo          | cé concorda que a sua ideia, proposta ou projeto poderá ser difundido, replicado e implementado livremente, em parte ou integralmente, por outro professor ou instituição de ensino? *                                                                                                    |
| Sim             | Noo                                                                                                    |
| 20. Vo<br>divul | ocê concede autorização para o uso de sua imagem e para a publicação/divulgação de conteúdos de sua autoria ou submetidos por você (fotos, vídeos, áudios, textos), durante todas as etapas do Prêmio, vísando a<br>gação institucional e o compartilhamento de conhecimentos e práticas? |
| Sim             | Noo                                                                                                    |
| 21. Vo          | cê está de acordo com o que estabelece o REGULAMENTO DA 3ª EDIÇÃO DO PRÉMIO EDUCADOR TRANSFORMADOR, disponível no link www.educadortransformador.com.br? *                                                                                                    |
| Sim             | Noo                                                                                                    |
| 22. Vo          | ocê está ciente e concorda com a sua participação presencial no evento de premiação na Bett Brasil 2026 custeada pela organização do Prêmio, caso o seu projeto seja vencedor em 1º lugar da Etapa Estadual? *                                                                            |
| Sim             | Noo                                                                                                    |
| 23. V           | acê está ciente e concorda com a sua participação presencial no evento final de premiação na Bett UK - Londres 2027 custeada pelo organização do Prêmio, caso o seu projeto seja vencedor em 🏻 lugar da Etapa Nacional? *                                                                 |
| Sim             | NOO                                                                                                    |

Para salvar ou enviar o projeto clique aqui

### Clique em enviar.

| ÷              | Informações do Projeto<br>#dBNm3-258-ro                                                                                                    |   |
|----------------|----------------------------------------------------------------------------------------------------|---|
| 18. V          | -<br>ceó autoriza os organizadores do Prêmio Educador Transformador a divulgarem e/ou publicarem, nos seus canais ou de terceiros, o projeto acima nominado, de sua autoria? *                                                                                                    |   |
| Sim            |                                                                                                    | 0 |
| 19. V          | scé concorda que a sua ideia, proposta au projeto poderó ser difundido, replicado e implementado livremente, em parte ou integralmento, por outro professor ou instituição de ensino? *                                                                                                   |   |
| Sim            |                                                                                                    | 0 |
| 20. V<br>divul | ocê concede autorização para o uso de sua imagem e para a publicação/divulgação de conteúdos de sua autoria ou submetidos por você (fotos, vídeos, áudios, textos), durante todas as etapas do Prêmio, visando a<br>gação institucional e o compartilhamento de conhecimentos e práticas? | * |
| Sim            |                                                                                                    | ۲ |
| 21. Vo         | scé está de acordo com o que estabelece o REGULAMENTO DA 3ª EDIÇÃO DO PRÉMIO EDUCADOR TRANSFORMADOR, disponível no link www.educadortransformador.com.br? *                                                                                                    |   |
| Sim            |                                                                                                    | 0 |
| 22. V          | ocê estô ciente e concorda com a sua participação presencial no evento de premiação na Bett Brasil 2026 custeada pela organização do Prêmio, caso o seu projeto seja vencedor em 1º lugar da Etapa Estadual? *                                                                            |   |
| Sim            | 800                                                                                                    | 0 |
| 23. V          | ocê estô ciente e concorda com a sua participação presencial no evento final de premiação na Bett UK - Londres 2027 custeada pela organização do Prêmio, caso o seu projeto seja vencedor em Pugar da Etar 🐼 clond? *                                                                     |   |
| Sim            | Envior                                                                                                    | 2 |
|                |                                                                                                    |   |

| alian nagata sa nagata<br>aliaSkina-258-ro                                                                                                    |                                     |
|----------------------------------------------------------------------------------------------------|-------------------------------------|
| - 18. Você autoriza os organizadores do Prêmio Educador Transformador a divulgarem e/ou publicarem, nos seus canais ou de terceiros, o projeto acima nominado, de sua autoria? *                                                                                              |                                     |
| 19. Você concorda que a sua ideia, proposta ou projeto poderá ser difundido, replicado e implementado livremente, em parte ou integralmente, por outro professor ou instituição de ensino? *                                                                                  |                                     |
| 💼 🖦                                                                                                    | 9                                   |
| 20. Você concede autorização para o uso de sua imagem e para a publicação/divulgação de conteúdos de sua autoria ou submetidos por você (totos, videos, dudios, textos), durante todos as etopor<br>alvulgação institucional e o compartihamento de conhecimentos e práticas? | as do Prêmio, visando a 🏾 🏾 *       |
| Atenção<br>Vicel verificou todas as informações? Anda o envio pão será possível editar o projetel                                                                                                    | 9                                   |
| 21. Você estă de acordo com o que estabelece o REGULANENTO DA 3º EDIÇA<br>Verificar Informações SIM - Enviar o Projeto                                                                                                    | 0                                   |
| 22. Você estă ciente e concorda com a sua participação presencial no evente de premiação na Bett Brasil 2026 custeada pela organização do Prêmio, case o seu projato seja vencedor em 🏽 lugar do                                                                              |                                     |
| 💼 😁                                                                                                    | 9                                   |
| 23. Você está ciente e concorda com a sua participação presencial no evento final de premiação na Bett UK - Londres 2027 custeada pela organização do Prêmio, caso a seu projeto seja vencedor en                                                                             | m 1º lugar da Etapoxocional? *      |
| 🕮 😁                                                                                                    | Enviar                              |
|                                                                                                    | Rais calvar ou envia projeto clique |

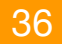

Pronto! A inscrição foi enviada com sucesso. No painel do participante é possível verificar no lado direito o status da proposta de projeto, se foi enviada ou se ainda permanece como rascunho.

| Prêmio Educador Tro                                                                      | ansformador |                                         | <b>1</b> 0 🗗 |
|------------------------------------------------------------------------------------------|-------------|-----------------------------------------|--------------|
| Eventos PRÉMIO EDUCADOR Prémio Educador Transformador 3ª edição Participar Meus Projetos |             |                                         |              |
| Projeto                                                                                  | Titulo      | Evento                                  | Status       |
| #a5Nm3-258-ro                                                                            | Teste       | Prêmio Educador Transformador 3º edição | Enviado      |

## SALVAR RASCUNHO E EDITAR PROPOSTA EM RASCUNHO

Para salvar a proposta em rascunho, basta clicar no botão "para baixar ou salvar o projeto, clique aqui"

| ÷             | Informações do Projeto<br>#405km3-258-ro                                                                                                    |
|---------------|----------------------------------------------------------------------------------------------------|
| _             |                                                                                                    |
| AUT           | ORIZAÇÕES E CIÊNCIA                                                                                                    |
| 18. V         | océ autoriza os organizadores do Prêmio Educador Transformador a divulgarem e/ou publicarem, nos seus canais ou de terceiros, o projeto acima nominado, de sua autoria? 🖲                                                 |
| Sim           | No                                                                                                    |
| 19. V         | scé concorda que a sua ideia, proposta ou projeto poderó ser difundido, replicado e implementado livrementa, em parte ou integralmente, por outro professor ou instituição de ensino? *                                   |
| Sim           | No                                                                                                    |
| 20. V<br>divu | ocê concede autorização para o uso de sua imagem e para a publicação/divulgação de conteúdos de sua autoria ou submetidos por você (fotos, videos, áudios, textos), durante todos as etapas do Prêmio, visando a          |
| Sim           | NO                                                                                                    |
| 21. V         | scé està de acordo com o que estabelece o REGULAMENTO DA 3º EDIÇÃO DO PRÉMIO EDUCADOR TRANSFORMADOR, disponível no link www.educadortransformador.com.br? *                                                               |
| Sim           | No                                                                                                    |
| 22. V         | ocê estô ciente e concordo com o sua participação presencial no evento de premiação na Bett Brasil 2026 custodo pelo organização do Prêmio, caso o seu projeto seja vencedor em 1º lugar da Atapa Estadual? *             |
| Sim           | No                                                                                                    |
| 23. V         | ocê estô ciente e concordo com o suo participação presencial no evento línol de premiação na Bett UK - Landres 2027 custeodo pelo organização do Prêmio, caso o seu projeto seja vencedor em 🏻 lugar da Etapa Nacional? * |
| Sim           | No                                                                                                    |
|               | That solver ou envior o projeto clique<br>aqui                                                                                                    |
|               |                                                                                                    |

38

### Depois clique em "salvar rascunho"

| ÷             | informações do Projeto<br>#05Nm3-258-r0                                                                                                    |            |
|---------------|----------------------------------------------------------------------------------------------------|------------|
| 18. V         | *                                                                                                    |            |
| Sim           |                                                                                                    | 0          |
| 19. V         | seë concorda que a sua ideia, proposta ou projeto poderá ser difundido, replicado e implementado livrementa, em parte ou integralmenta, por outro professor ou instituição de ensino? *                                                                                                |            |
| Sim           |                                                                                                    | 0          |
| 20. V<br>divu | ocê concede autorização para o uso de sua imagem e para a publicação/divulgação de conteúdos de sua autoria ou submetidos por você (fotos, vídeos, áudios, textos), durante todas as etapas do Prêmio, visando a gação institucional e o compartilhamento de conhecimentos e práticas? | *          |
| Sim           |                                                                                                    | 0          |
| 21. V         | scé esté de acordo com o que estabelece o REGULAMENTO DA 3ª EDIÇÃO DO PRÊMIO EDUCADOR TRANSFORMADOR, disponível no link www.educadortransformador.com.br? *                                                                                                    |            |
| Sim           |                                                                                                    | 0          |
| 22. V         | ocê estă ciente e concorda com a sua participação presencial no evento de premiação na Bett Brasil 2028 custeada pela organização do Prêmio, caso o seu projeto seja vencedor em 1º lugar da Etapa Estadual? *                                                                         |            |
| Sim           |                                                                                                    | 0          |
| 23. V         | ocê está ciente e concorda com a sua participação presencial no evento final de premiação na Bett UK – Londres 2027 custeada pela organização do Prêmio, caso o seu projeto seja vencedor em 🏽 jugar do Eter 🐼 sional?                                                                 | *          |
| Sim           |                                                                                                    | <b>.</b>   |
|               |                                                                                                    | uho<br>que |

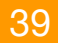

| Informações do Projeto                                                                       |                                      |
|----------------------------------------------------------------------------------------------|--------------------------------------|
|                                                                                              |                                      |
|                                                                                              |                                      |
|                                                                                              |                                      |
|                                                                                              |                                      |
|                                                                                              |                                      |
|                                                                                              |                                      |
|                                                                                              |                                      |
|                                                                                              | *                                    |
|                                                                                              |                                      |
| Diate seu testa aquí                                                                         |                                      |
| Sucesso                                                                                      |                                      |
| Seu projeto foi salvo com sucesso. Não esqueça de envia-lo quando finalizar o preenchimento! |                                      |
| 13. Qual é a sua ideia ou proposta inicial para desenvolver uma solução                      |                                      |
| (De forma objetiva, descreva brevemente sua proposta para enfrentar o desaño. Abpro          |                                      |
|                                                                                              |                                      |
|                                                                                              |                                      |
|                                                                                              |                                      |
| 14. Sua Ideia ou proposta já foi aplicada de alguma forma? *                                 |                                      |
| Selectiona uma apodo                                                                         | $(\mathbf{x})$                       |
|                                                                                              |                                      |
|                                                                                              | (>) Enviar                           |
|                                                                                              |                                      |
|                                                                                              |                                      |
|                                                                                              | Para salvar ou envice projeto clique |
|                                                                                              |                                      |

## CÓPIA DE INSCRIÇÃO

Na plataforma é possível visualizar o status do andamento do seu projeto (se está como rascunho ou se já foi enviado). Você também pode verificar uma cópia da sua inscrição finalizada, basta clicar na proposta enviada e depois em "visualizar projeto"

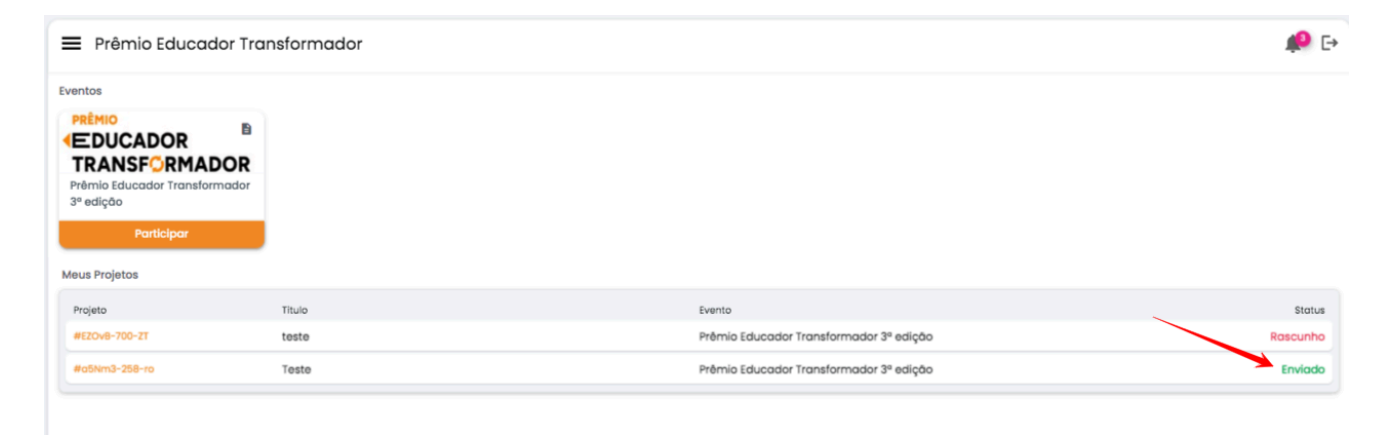

| 😑 Prêmio Educador Tra                                            | Insformador |                                         | <b>#</b> D |
|------------------------------------------------------------------|-------------|-----------------------------------------|------------|
| Eventos PRÉMIO EDUCADOR B TAMIS Educador Transformador 3º edição |             |                                         |            |
| Participar<br>Meus Projetos                                      |             | Detalhes do Projeto ×                   |            |
| Projeto                                                          | Titulo      | Prêmio Educador Transformador 3ª edição | Status     |
| #E20v8-700-ZT                                                    | teste       | Couga<br>#achma-258-ro                  | Rascunho   |
| #05km3-258-re                                                    | Teste       | Teste<br>Segmento:<br>EDUCAÇÃO SUPERIOR | Enviado    |

## EDITAR PROPOSTA EM RASCUNHO

Para prosseguir com a inscrição da sua proposta de projeto em rascunho, basta clicar na proposta e clicar no botão "editar projeto".

| Eventos                                                                                                    | Prêmio Educador Tro                                                           | Insformador |                                         | <u> </u> 🕫 |
|----------------------------------------------------------------------------------------------------|-------------------------------------------------------------------------------|-------------|-----------------------------------------|------------|
| Participar           Meus Projetos           Projeto         Taulo           Exento         Evento           #EZOV8-700-ET         teste           Prômio Educador Transformador 3ª edição         Rascunho           #Edolina-258-ro         Teste           Prêmio Educador Transformador 3ª edição         Enviado | Eventos PRÉMIO EDUCADOR TRANSF©RMADOR Prêmio Educador Transformador 3º edição |             |                                         |            |
| Projeto         Titulo         Evento         Status           #E20x8-700-2T         teste         Prémio Educador Transformador 3ª edição         Roscunho           #651km2-258-ro         Teste         Prémio Educador Transformador 3ª edição         Enviado                                                    | Participar<br>Meus Projetos                                                   | 1           |                                         |            |
| #E20x8-700-11         teste         Prêmio Educador Transformador 3ª edição         Roscunho           #d5Nm3-258-ro         Teste         Prêmio Educador Transformador 3ª edição         Envlado                                                                                                    | Projeto                                                                       | Titulo      | Evento                                  | Status     |
| Prêmio Educador Transformador 3ª edição Envíado                                                                                                    | #EZOVB-700-ZT                                                                 | teste       | Prêmio Educador Transformador 3º edição | Rascunho   |
|                                                                                                    | #a5Nm3-258-ro                                                                 | Teste       | Prêmio Educador Transformador 3º edição | Envlado    |

| 😑 Prêmio Educador Tr                                                                         | ansformador |                                                              | <b>#</b> D |
|----------------------------------------------------------------------------------------------|-------------|--------------------------------------------------------------|------------|
| Eventos<br>PRÉMIO<br>EDUCADOR<br>TRANSFORMADOR<br>Prêmio Educador Transformador<br>3º edição |             |                                                              |            |
| Participar<br>Meus Projetos                                                                  |             | Detalhes do Projeto ×                                        |            |
| Projeto                                                                                      | Titulo      | Prêmio Educador Transformador 3º edição                      | Status     |
| #EZOV8-700-ZT                                                                                | teste       | #EZOvB-700-ZT                                                | Rascunho   |
| HoSNING-258-ro                                                                               | Teste       | testo<br>Segmento:<br>EDUCAÇÃO INFANTIL<br>gr Editor Projeto | Enviado    |

### Você também pode apagar o rascunho, caso deseje descartá-lo.

| 😑 Prêmio Educador T                                                                          | ransformador |                                                   | 🧶 🕞      |
|----------------------------------------------------------------------------------------------|--------------|---------------------------------------------------|----------|
| Eventos<br>PRÊMIO<br>EDUCADOR<br>TRANSFORMADOR<br>Prêmie Educador Transformador<br>3º edição |              |                                                   |          |
| Participar                                                                                   |              | Detalhes do Projeto ×                             |          |
| Meus Projetos                                                                                |              | Evento<br>Prêmio Educador Transformador 3ª edicão |          |
| Projeto                                                                                      | Titulo       | Código:                                           | Status   |
| WEZOVB-700-ZT                                                                                | teste        | #EZOVB-700-ZT                                     | Rascunho |
| #a5Nm3-258-ro                                                                                | Teste        | Titulo:<br>tosto<br>Segmento:                     | Enviado  |
|                                                                                              |              | EDUCAÇÃO INFANTIL<br>@ Editar Projeto             |          |

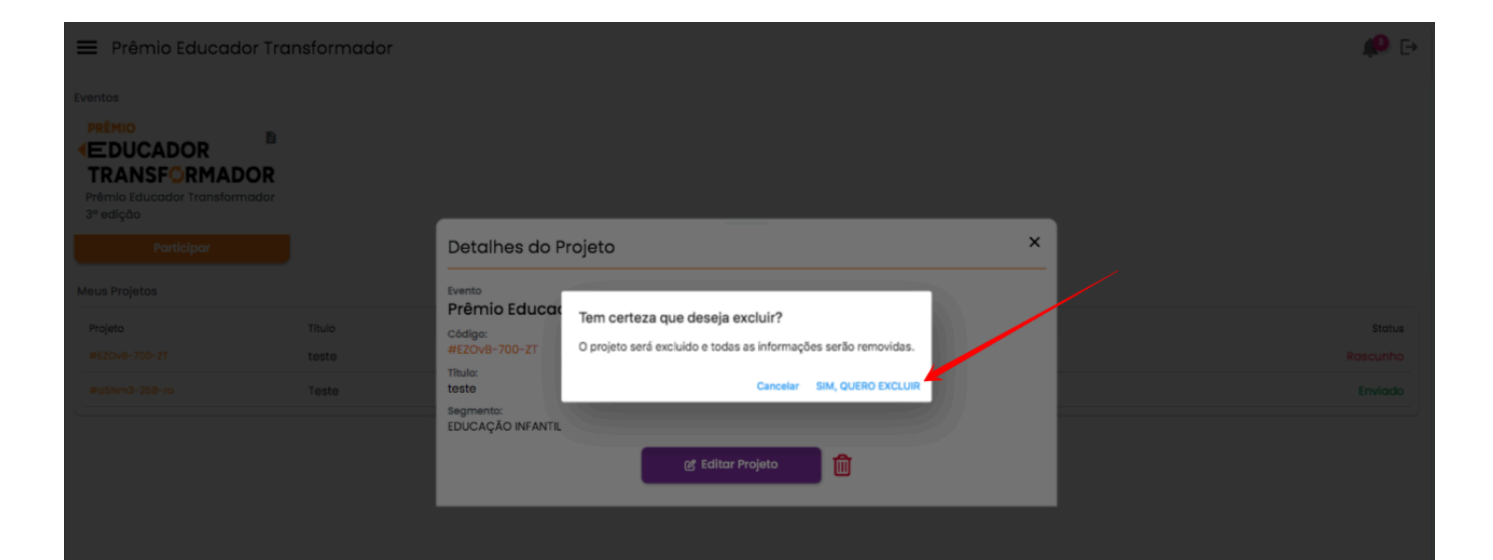

## **RECUPERAR SENHA**

Clique em "esqueci a senha".

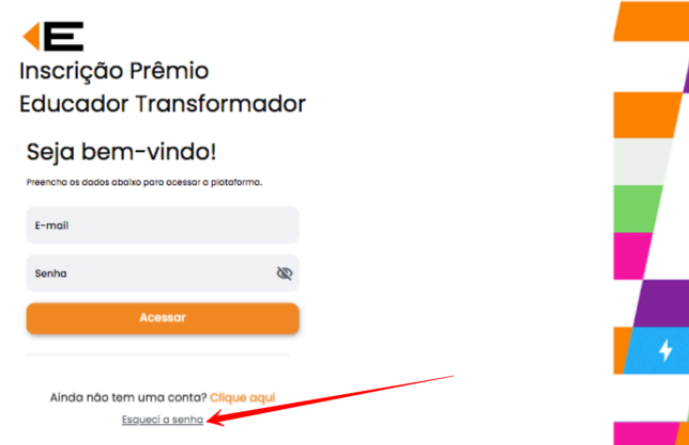

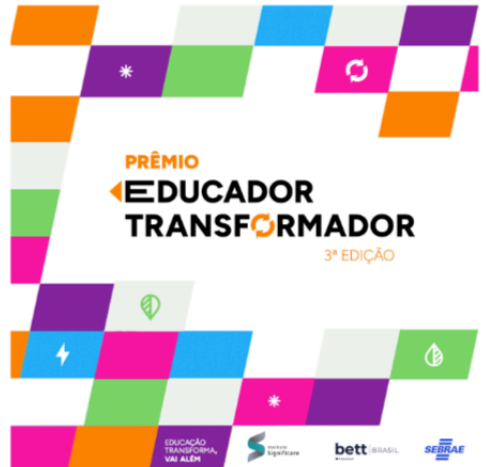

Em seguida, insira o e-mail cadastrado na plataforma e clique em "enviar link"

| ÷ | Esqueci a senha   |                                                                                                  |
|---|-------------------|--------------------------------------------------------------------------------------------------|
|   | Enviaremos um ema | com um link para alterar sua senha. Por favor digite email utilizado para login no campo abaixo. |
|   |                   | Emoil                                                                                            |
|   |                   | Envior link     Lembrate de E-mail                                                               |

Em seu e-mail, será enviado o link para você alterar a sua senha (vale verificar o lixo eletrônico ou o spam).

## TELA INICIAL DA PLATAFORMA DE INSCRIÇÃO

As notificações sobre sua inscrição e atualizações estarão disponíveis na própria plataforma de inscrição. Basta clicar no ícone de sino, no lado direito da tela.

| Prêmio Educador Tro                                                                                                    | Insformador |                                         | <b>→</b> |
|----------------------------------------------------------------------------------------------------|-------------|-----------------------------------------|----------|
| Eventos<br>PERMO<br>CEDUCADOR<br>TRANSFORMADOR<br>Permo foucador transformador<br>3º edição<br>Permo foucador transformador<br>3º edição<br>Permo foucador transformador<br>Permo foucador transformador<br>Permo foucador<br>Permo foucador<br>Pe |             |                                         |          |
| Projeto                                                                                                    | Titulo      | Evento                                  | Status   |
| #E2Ov8-700-21                                                                                                    | teste       | Prêmio Educador Transformador 3ª edição | Roscunho |
| #a5Nm3-258-ro                                                                                                    | Teste       | Prêmio Educador Transformador 3ª edição | Enviado  |

| Clique para visualizar o conteúdo 🔸 |                                                                                      | (                                                                                                    | -                                                                                                    |
|-------------------------------------|--------------------------------------------------------------------------------------|----------------------------------------------------------------------------------------------------|----------------------------------------------------------------------------------------------------|
| adastro registrado                  | 1                                                                                    | Notificação [Lida há alguns segund                                                                    | os]                                                                                                    |
| \$<br>6/5 10.09                     |                                                                                      | Cadastro registrado                                                                                   |                                                                                                    |
| rojeto Envlado                      | ĩ.                                                                                   | Seu cadastro foi registrado com o código #EZOvB-700-ZT - Aguardamos o envio do seu projeto. Obrigado. |                                                                                                    |
| \$<br>5/5 18:00                     |                                                                                      |                                                                                                    |                                                                                                    |
| cadastro registrado                 | ĩ.                                                                                   |                                                                                                    |                                                                                                    |
| 5/514.47                            | L                                                                                    |                                                                                                    |                                                                                                    |
|                                     | lodastro registrado<br>trijsto Ervlado<br>Vitass<br>Sobastro registrado<br>Situación | lodastro registrodo                                                                                   | todastro registrado<br>testes a<br>testes a<br>tes |

## Finalização

Antes de enviar o projeto, sugerimos que revise todas as informações e veja se está tudo certo. Atenção: Após o envio final do projeto na plataforma, não é possível realizar edições ou alterações.

Na tela inicial da plataforma de inscrição, aparecerá de verde o status do seu projeto concluído, sinalizado como "enviado". Você poderá clicar nele para visualizar uma cópia do seu projeto inscrito.

Os resultados do processo de seleção poderão ser acessados no site do Prêmio (<u>www.educadortransformador.com.br</u>).

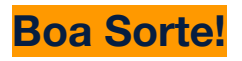

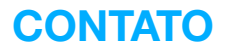

Para o caso de dúvidas, entre em contato:

E-mail: contato@educadortransformador.com.br

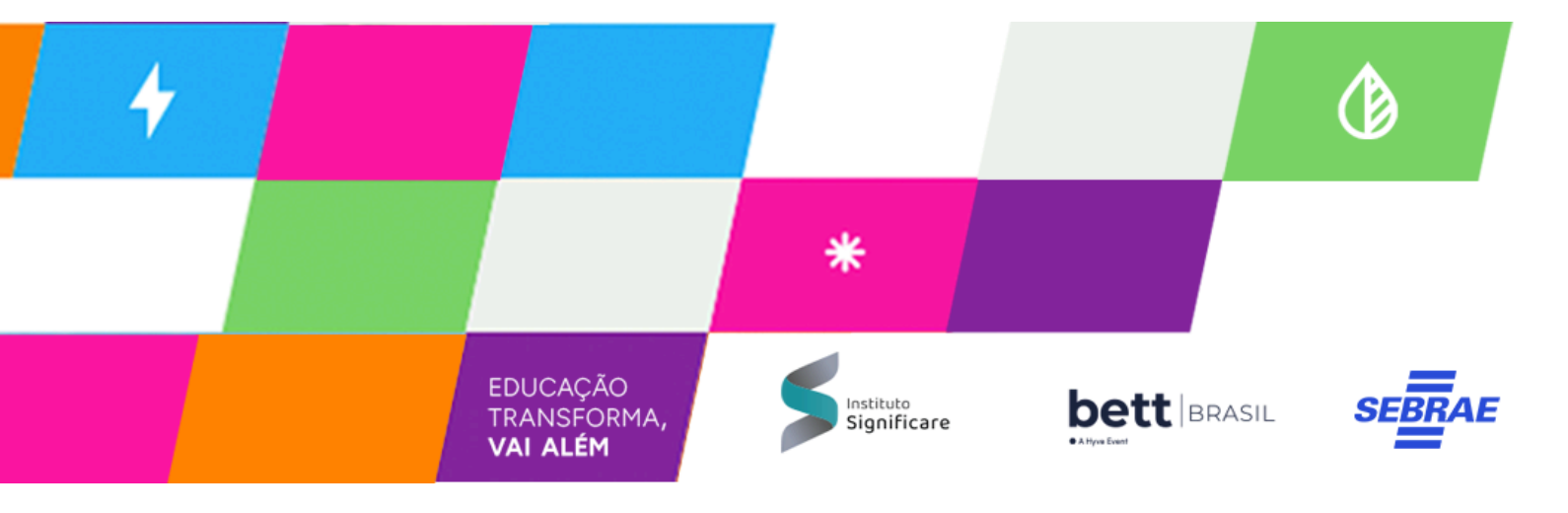

## PRÊMIO **IEDUCADOR** TRANSFØRMADOR

## Realização

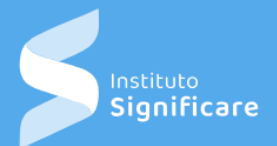

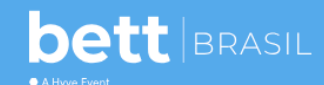

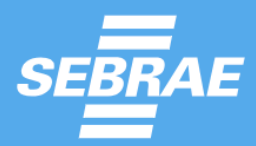